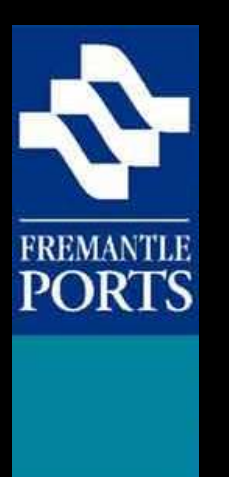

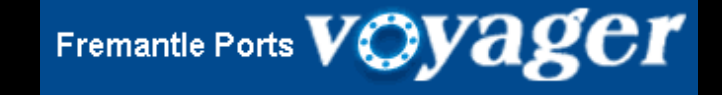

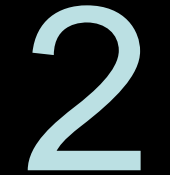

## How to submit a

# REQUEST FOR PERMISSION form

Please note that this is the second of three presentations, which you should view in order.

(VERSION 5b)

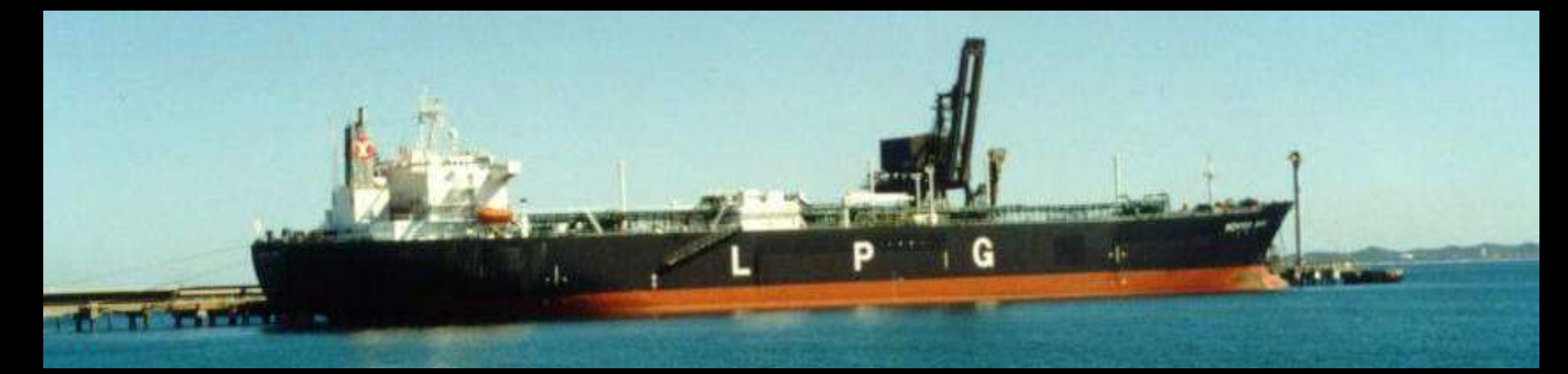

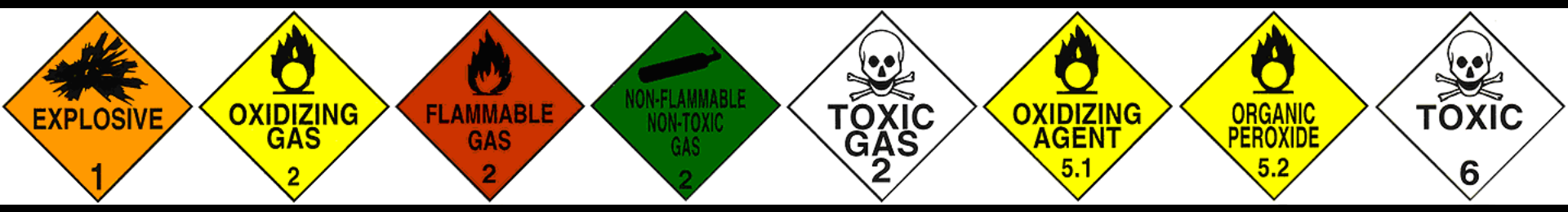

Dangerous cargo that is identified as being high hazard, can not be moved through our port area without permission first being granted by the Dangerous Cargo Officer. Permission is sought by the agent filling in a **Request for Permission** form which is available in Voyager Dangerous Cargo on the Internet.

The purpose of this presentation is to show you how to fill in then submit this electronic form.

High hazard dangerous cargoes for which permission is required. . .

| CLASS     | DESCRIPTION          | NOTES                                                                                                    |
|-----------|----------------------|----------------------------------------------------------------------------------------------------|
| Class 1   | Explosives           | Applies to all explosives (except for Division 1.4)                                                                                                    |
| Class 2.1 | Flammable Gases      | Applies to quantities of packaged Class 2.3 load/unload                                                                                                    |
| Class 2.2 | Compressed Gases     | exceeding 500 kg (excludes cylinders) and transit exceeding 25000 kg (excludes cylinders, drums)                                                                                                    |
| Class 2.3 | Toxic Gases          |                                                                                                    |
|           |                      | Applies to bulk (excludes transit cargoes of Class 2.2)                                                                                                    |
| Class 3   | Flammable Liquids    | Applies to Packing Group I in bulk only                                                                                                    |
| Class 4   | Flammable Solids     | Only when transported in bulk                                                                                                    |
| Class 5   | Oxidising Substances | <ul> <li>Packing Group I in quantities exceeding 400 tonnes; or</li> </ul>                                                                                                    |
|           |                      | <ul> <li>Ammonium nitrate or calcium hypochlorite in quantities<br/>exceeding 30 tonnes (packaged in containers) at North<br/>Quay common user berths or 150 tonnes (break bulk – e.g.<br/>loose IBCs) at Kwinana Bulk Jetty</li> </ul> |
|           |                      | Ammonium nitrate or ammonium nitrate fertilizers in bulk                                                                                                    |
|           |                      | • All classes 5.1 and 5.2 (only when transported in bulk).                                                                                                    |
| Class 6.1 | Toxic Substances     | Only when transported in bulk                                                                                                    |
| Class 7   | Radioactive Material | Applies to all radioactive substances (excludes transit cargoes)                                                                                                    |
| Class 8   | Corrosive Substances | Applies to Packing Group I in bulk only                                                                                                    |

Here is a list of dangerous cargo that Fremantle Ports classifies as HIGH hazard.

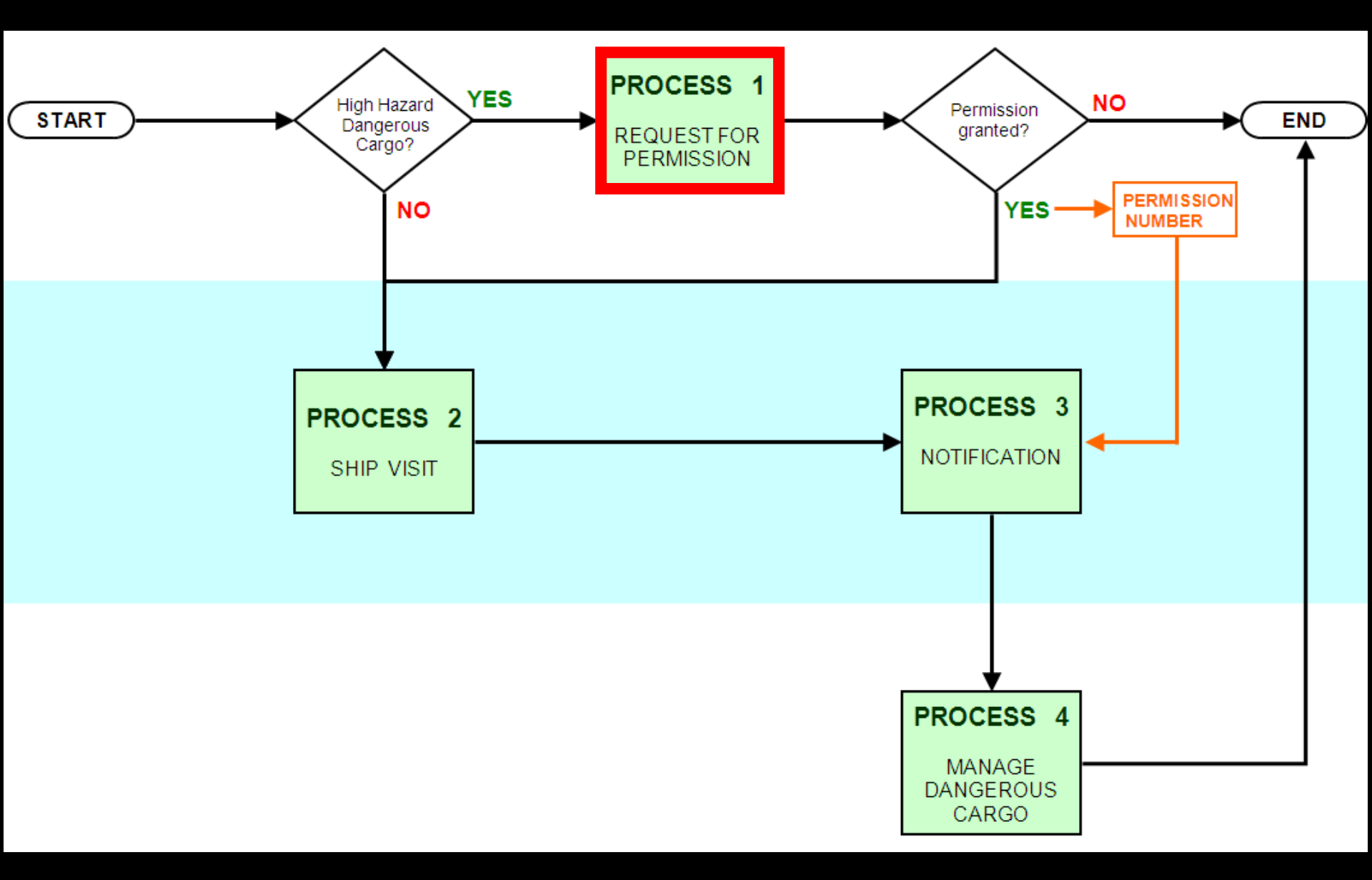

This flow chart illustrates how the **Request for Permission** form relates to the other processes in Voyager Dangerous Cargo.

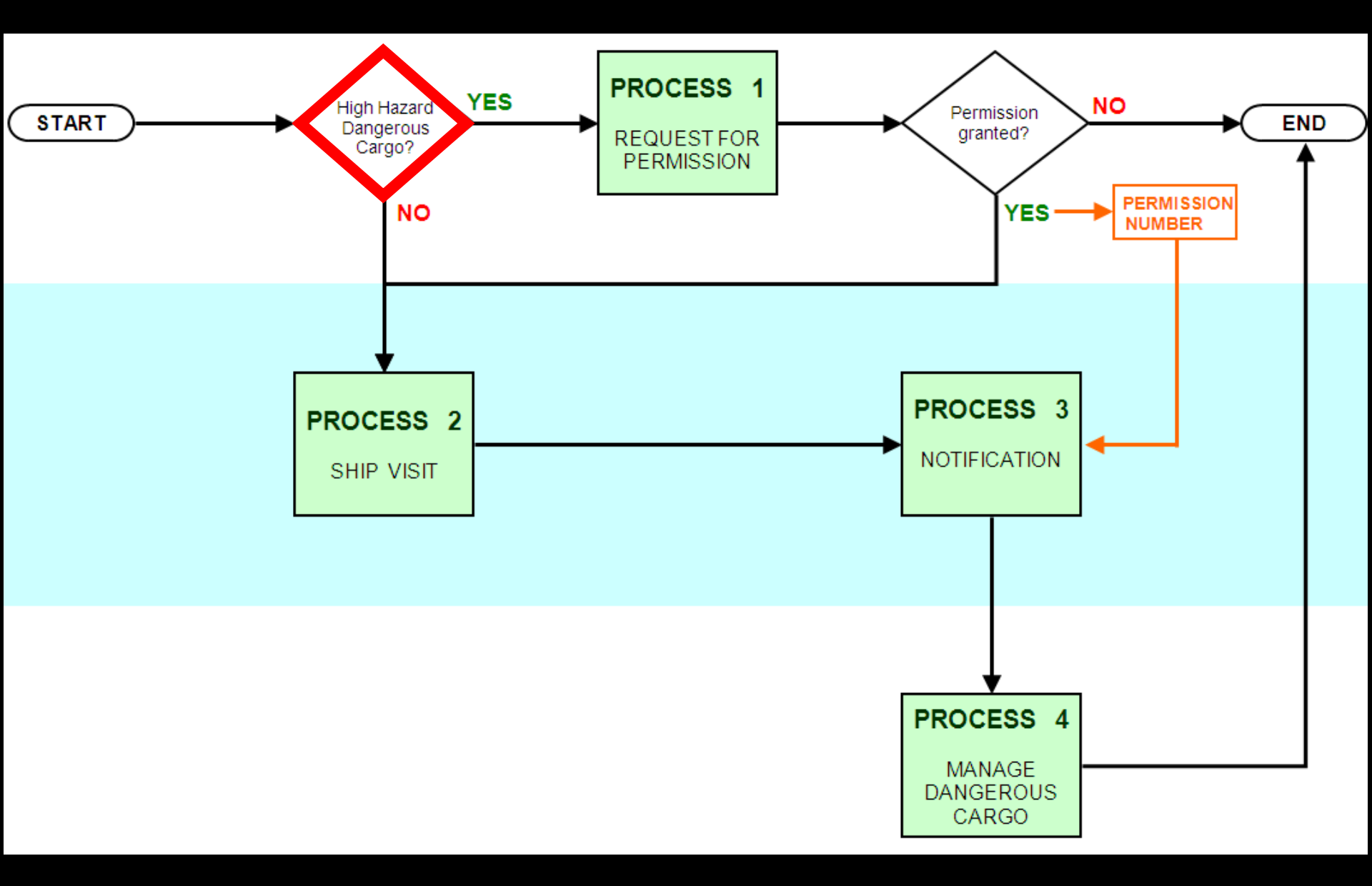

Remember that you **only** need to fill in a request for permission form if you have **high hazard dangerous cargo**.

|       |                             | EXPLOSIVE             | S CLASS 1              |                 | OXIDISING SUBSTANCES CLASS 5.1                          |                              |                    |                  |                   |                  |  |  |
|-------|-----------------------------|-----------------------|------------------------|-----------------|---------------------------------------------------------|------------------------------|--------------------|------------------|-------------------|------------------|--|--|
|       | Divisions<br>1.1. 1.5 & 1.6 | Division<br>1.2       | Division<br>1.3        | Division<br>1.4 | Ammonium<br>Calcium Hy                                  | Nitrate and                  | Packing            | J Group I        | В                 | ılk              |  |  |
| BERTH |                             | Net Explosive<br>(Ton | Quantity (NEQ)<br>nes) |                 | Ordinary Berth<br>Container /<br>Break Bulk<br>(Tonnes) | Special<br>Berth<br>(Tonnes) | Ord inary<br>Berth | Special<br>Berth | Ordinary<br>Berth | Special<br>Berth |  |  |
| NQ1   | 0.6                         | 0.6                   | 5                      |                 | 400 / 150                                               | 400                          |                    |                  |                   |                  |  |  |
| NQ 2  | 1.4                         | 1.3                   | 22.3                   |                 | 400 / 150                                               | 400                          |                    |                  |                   |                  |  |  |
| NQ4   | 1.6                         | 1.7                   | 30.5                   |                 | 400 / 150                                               | 400                          |                    | SPECIFIC         |                   | T SPECIFIC       |  |  |
| NQ 5  | 2.5                         | 6.2                   | 61.4                   |                 | 400 / 150                                               | 400                          | ECIFIC             |                  | <u>0</u>          |                  |  |  |
| NQ 6  | 0.9                         | 0.8                   | 9.2                    |                 | 400 / 150                                               | 400                          |                    |                  | SPECIF            |                  |  |  |
| NQ7   | 3                           | 11.2                  | 86.1                   | μ               | 400 / 150                                               | 400                          |                    |                  |                   |                  |  |  |
| NQ 8  | 4.2                         | 37.5                  | 166.7                  | ц<br>Ц          | 400 / 150                                               | 400                          | S                  |                  |                   |                  |  |  |
| NQ 9  | 1.8                         | 3                     | 43.2                   | н<br>С          | 400 / 150                                               | 400                          | F                  | F                | F                 |                  |  |  |
| NQ 10 | 1.2                         | 1.2                   | 17.1                   | Ш<br>Ц          | 400 / 150                                               | 400                          |                    |                  |                   |                  |  |  |
| NQ 11 | 0.8                         | 0.8                   | 8.3                    | $\supseteq$     | 400 / 150                                               | 1000                         | 0                  | 0                | 0                 | 0                |  |  |
| NQ 12 | 1.2                         | 1.2                   | 17.1                   |                 | 400 / 150                                               | 1000                         | д<br>Х             | L<br>L<br>L      | Ч<br>Ц            | 2<br>2           |  |  |
| KBB2  | 19.6                        | 250                   | 250                    |                 | 400 / 150                                               | 4000                         |                    |                  |                   |                  |  |  |
| KBB3  | 10                          | 250                   | 250                    |                 | 400 / 150                                               | 4000                         |                    |                  |                   |                  |  |  |
| KBB4  | 11.5                        | 250                   | 250                    |                 | 400 / 150                                               | 7500                         |                    |                  |                   |                  |  |  |

Please note that if you plan to move high hazard dangerous cargoes of **explosives** or **oxidising substances** through any of our berths, that there are individual berth limits and special berth limits.

If you have any questions, then please call our **Dangerous Cargo Officer** on (08) 9430 3367.

| IMDG Info              | ormation       |             |        |    |         |                |
|------------------------|----------------|-------------|--------|----|---------|----------------|
| UNNo:                  | Find           | *           | Class: | Su | b Risk: | Packing Group: |
| Proper Shi<br>Name:    | ipping         |             |        |    |         |                |
| Storage De             | evice:         |             | × *    |    |         |                |
| Quantity:<br>Add to Su | ıbstances list | ● Kg C Tonr | nes *  |    |         |                |

| Substances List                                            |
|------------------------------------------------------------|
| Edit selected substance         Delete selected substances |
|                                                            |
| Berth/Berth<br>Group:                                      |
| Submit Request Cancel                                      |

The **Request for Permission** form (displayed above), must be submitted online (and approval received), before Fremantle Ports will allow high hazard dangerous cargoes to be moved through the port area.

This form is available online from the Fremantle Ports Internet website. This electronic form does away with the need to fax or email the old forms to us.

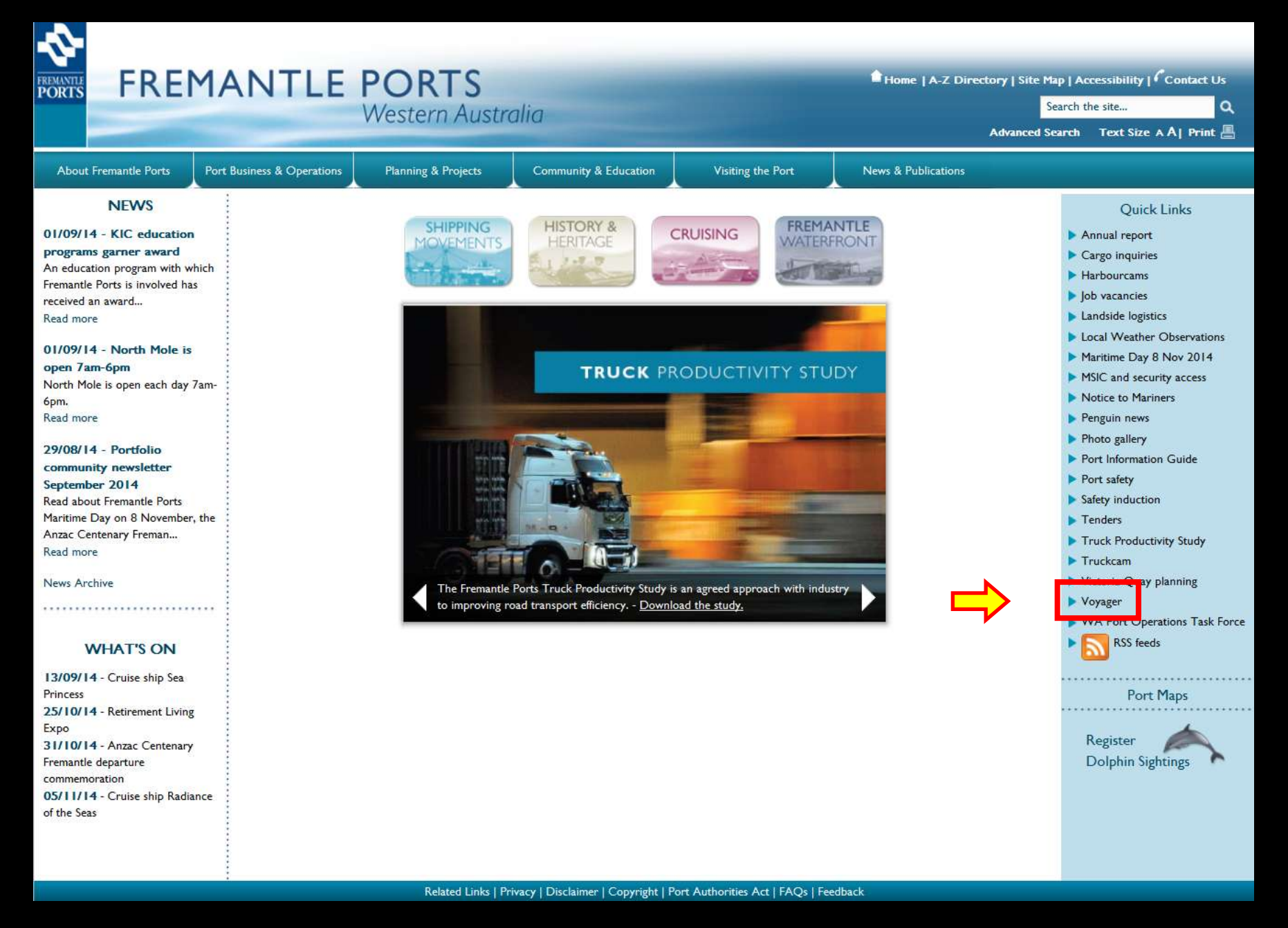

Access the Fremantle Ports website and click the Voyager Quick Link.

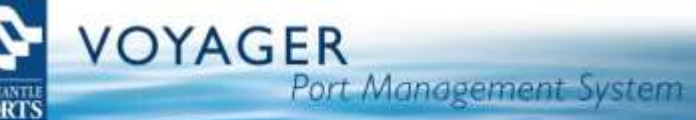

| Public Info                                                                                                    | Shipping Notices | 5          | · · · · · · · · · · · · · · · · · · ·                                                                                                    |             |
|----------------------------------------------------------------------------------------------------|------------------|------------|----------------------------------------------------------------------------------------------------|-------------|
| <ul> <li>Shipping Notices</li> </ul>                                                                             |                  |            |                                                                                                    | 1           |
| <ul> <li>Today's Movements</li> </ul>                                                                            | Search:          | Sho        | w 25 🔽 genties                                                                                                    |             |
| Expected Movements                                                                                               | Notice Type      | Date       | 0 I                                                                                                    | Description |
| = Ships In Port<br>= Completed Movements<br>Links<br>= PDF Shipping Forms                                        | General          | 23/06/2015 | Welcome to the new VOYAGER web application.<br>You can view all movements happening Today by clicking on Today's Movement link on the left under Public info.<br>Planned port movements are available by clicking on the Expected Movements link.<br>To view the Cruise Ship visits, click on the Cruise Ships link.<br>To see the vessels currently in Port, please click on the Ships In Port link.<br>To view completed movements, click on the Completed Movements link. |             |
| <ul> <li>Voyager Help Sheets</li> <li>Port Operation Guide</li> <li>Important Contract</li> <li>Terms</li> </ul> | General          | 23/07/2015 | Please note that the new Voyager web pages are compatible with internet Explorer 10 and above.<br>If you are using ISB or IEB some fields will not be displayed in the results grid (eg Ship Name). This also occurs on some Androis<br>Please update your IE browser to version 10 or 11. Alternatively you can use Google Chrome, Firefox or Safari,<br>but note that if you are a 'Voyager Dangerous Cargo' user, it only works on Internet Explorer.                     | d phones.   |
|                                                                                                    |                  |            |                                                                                                    |             |
| <                                                                                                    |                  |            |                                                                                                    | >           |

| Uner Name |         |
|-----------|---------|
| Paisword  |         |
|           | Sing In |

Click the "Login" button, (top right-hand corner), then enter your User Name and Password and click the Log In button.

### VOYAGER Port Management System FREMANTLE PORTS

Welcome, Robert Woodrow - MSC (Mediterranean Shipping Company)

1

| Modules                    | Movements   |                 |      |                    |                  |                  |                  |          |              |                |  |
|----------------------------|-------------|-----------------|------|--------------------|------------------|------------------|------------------|----------|--------------|----------------|--|
| » Movements                |             |                 |      |                    |                  |                  |                  |          |              |                |  |
| » Reports                  | Search:     |                 |      | Show 25 V          | entries          |                  |                  |          |              |                |  |
| » Dangerous Cargo          | Visit # ♦ T | Pilot .<br>Type | Туре | Ship 🗘 Start       | : Time 💠 POB Tin | ne 🗢 End Time    | ♦ From ♦ To      | ♦ Fore   | Aft<br>Draft | Tug<br>Group 🗘 |  |
| Public Info                |             | \$              | Ť    |                    |                  |                  |                  | Didit. V | \$           | droop v        |  |
| » Shipping Notices         | 20151390    | Х               | ARR  | OCEAN UTE          | 28/07/2015 03:34 |                  | 28/07/2015 05:05 | SEA      | GR-N6        | 5.00           |  |
| » Expected Movements       | 20151383    | Ρ               | REM  | DIANTHUS           | 28/07/2015 05:00 | 28/07/2015 05:00 | 28/07/2015 06:20 | GR/A     | KGJ          | 3.38           |  |
|                            | 20151292    | Ρ               | DEP  | GOLDEN TIFFANY     | 28/07/2015 08:10 | 28/07/2015 08:10 | 28/07/2015 09:49 | 1        | SEA          | 6.58           |  |
| » Cruise Snips             | 20151354    | PE              | REM  | PACIFIC BATTLER    | 28/07/2015 09:30 |                  | 28/07/2015 09:50 | AMC4     | BAES         | 5.50           |  |
| » Ships In Port            | 20151375    | Р               | DEP  | PAN AMBER          | 28/07/2015 11:06 | 28/07/2015 11:06 | 28/07/2015 14:17 | ALC1     | SEA          | 8.85           |  |
| » Completed Movements      | 20151416    | х               | DEP  | POS OCEANIA        | 28/07/2015 11:45 |                  | 28/07/2015 12:55 | GR-N2    | SEA          | 3.51           |  |
|                            | 20150164    | Р               | REM  | NEWSEAS JADE       | 28/07/2015 11:49 | 28/07/2015 11:49 | 28/07/2015 13:25 | ORAN     | KBB2         | 7.61           |  |
| Links                      | 20150162    | F               | DEP  | CHRISTINA L        | 28/07/2015 12:30 | 28/07/2015 12:30 | 28/07/2015 15:19 | KBB2     | SEA          | 11.31          |  |
| » Voyager Help Sheets      | 20151390    | Р               | REM  | OCEAN UTE          | 28/07/2015 13:30 | 28/07/2015 13:30 | 28/07/2015 14:10 | GR-N6    | 1            | 5.00           |  |
| » Port Operation Guide     | 20151357    | Р               | DEP  | MAYSORA            | 28/07/2015 16:10 | 28/07/2015 16:10 | 16/08/2015 09:16 | 2        | SEA          | 9.20           |  |
| » Important Contract Terms | 20151393    | Р               | REM  | SUNNY SKY          | 28/07/2015 17:45 | 28/07/2015 17:45 | 28/07/2015 19:35 | GR-N4    | ALC1         | 7.57           |  |
| » Vovager Support          | 20151407    | х               | ARR  | TRANS FRIENDSHIP I | 28/07/2015 20:48 |                  | 28/07/2015 22:30 | SEA      | GR-N2        | 5.10           |  |
|                            | 20151205    | n               | 400  | ASIAN ENDEDOD      | 20/07/2015 02-50 | 20/07/2015 04-50 | 20/07/2015 06-05 | CEA      | 11           | 7.00           |  |

Click the Dangerous Cargo link located in the top, left-hand corner of the screen.

| Logged in as Rhett Winte<br>Mediterranean Shipping (                                                      | Company            | ♦ Logout                                        | •                                               |                                                          |            | Fremantle Po   | rts 🐧 | /0 | y | a   | g        |
|----------------------------------------------------------------------------------------------------|--------------------|-------------------------------------------------|-------------------------------------------------|----------------------------------------------------------|------------|----------------|-------|----|---|-----|----------|
| gerous Cargo                                                                                              |                    |                                                 |                                                 |                                                          |            |                |       |    |   |     |          |
| gerous Cargo Schedul                                                                                      | e                  |                                                 |                                                 |                                                          |            |                |       |    |   |     |          |
| i Cargo                                                                                                   |                    |                                                 |                                                 |                                                          |            |                |       |    |   |     |          |
| uest for Permission                                                                                       |                    |                                                 |                                                 |                                                          |            |                |       |    |   |     |          |
| Manual Match                                                                                              |                    |                                                 |                                                 |                                                          |            |                |       |    |   |     |          |
| ntain Slot Charter Par                                                                                    | ners               |                                                 |                                                 |                                                          |            |                |       |    |   |     |          |
| nsfer Cargo from Cano                                                                                     | elled Ber          | th Operatio                                     | n<br>/06/2007                                   | (dd/mm/vvvv) Berth:                                      |            |                |       |    |   | ┓   |          |
|                                                                                                    | ,,                 |                                                 |                                                 |                                                          |            | 1              |       |    |   | _   |          |
| Ship Name:                                                                                                |                    |                                                 |                                                 |                                                          |            |                |       |    |   |     |          |
| Principal Agent: Find                                                                                     |                    |                                                 |                                                 | Stevedore:                                               |            |                |       |    |   | •   |          |
| Inward Voyage Numbe<br>(IVN):                                                                             | ar [               |                                                 |                                                 | Permission N<br>(PN):                                    | lumber     |                |       |    |   |     |          |
| Search Results                                                                                            |                    |                                                 |                                                 | Tuesday 22th June 2010 10:14 AW                          | /ST        |                |       |    |   |     | 6        |
|                                                                                                    | <u>Berth</u>       | <u>In</u> 🔻                                     | <u>Out</u>                                      | Principal Agent                                          | <u>IVN</u> | Stevedore      | •     | ٩  | ¥ | ē : | 🛛 PN     |
| <u>Ship Name</u><br>( <u>Type)</u>                                                                        |                    | 04/06/07                                        | 07/06/07                                        | Westlink Shipping Services Pty Ltd                       |            | Toll Western   | Y     | Y  | Y | Y   | ۷ 3      |
| Ship Name<br>(Type)<br>Island Express<br>(BULK CARRIER)                                                   | 11                 | 18:35                                           | 12:10                                           |                                                          |            |                |       |    |   |     |          |
| Ship Name<br>(Type)<br>Island Express<br>(BULK CARRIER)<br>Bro Alexandre<br>(TANKER)                      | 11<br>ORJ1         | 18:35<br>16/06/07<br>11:35                      | 12:10<br>17/06/07<br>21:45                      | Inchcape Shipping Services                               |            | BP (Australia) | Y     | N  | N | N N | (A       |
| Ship Name<br>(Type)<br>Island Express<br>(BULK CARRIER)<br>Bro Alexandre<br>(TANKER)<br>AXIOS<br>(TANKER) | 11<br>ORJ1<br>KBB4 | 18:35<br>16/06/07<br>11:35<br>16/06/07<br>17:00 | 12:10<br>17/06/07<br>21:45<br>18/06/07<br>20:25 | Inchcape Shipping Services<br>Inchcape Shipping Services |            | BP (Australia) | Y     | N  | N | N N | (A<br>(A |

Search Clear

Refresh Print A

Add Container Add Break Bulk

ak Bulk Add Bulk Liquid

Add Bulk Solid

Add Bulk Gas

Click **Request for Permission** which is located under the Dangerous Cargo heading.

| IMDG Information          |      |           |                |
|---------------------------|------|-----------|----------------|
| UNNo: Find Cla            | ass: | Sub Risk: | Packing Group: |
| Proper Shipping<br>Name:  |      |           |                |
| Storage Device:           |      |           |                |
| Quantity: © Kg O Tonnes * | *    |           |                |

| Substances L          | ist           |               |                                         |
|-----------------------|---------------|---------------|-----------------------------------------|
| Delete selecte        | ed substances |               |                                         |
|                       |               |               |                                         |
| Berth/Berth<br>Group: | Find          | , <b>&lt;</b> |                                         |
|                       |               |               | contact us   disclaimer   customer term |

The Request for Permission form will appear.

Note that all items in the form with a **\*red asterisk\*** beside them are mandatory fields and must be filled in.

| IMDG Inf          | forMation       |        |        |           |                |
|-------------------|-----------------|--------|--------|-----------|----------------|
| UNNo:             | Find            | *      | Class: | Sub Risk: | Packing Group: |
| Proper S<br>Name: | Shipping        |        |        |           |                |
| Storage           | Device:         |        | *      |           |                |
| Quantity:         | : [             | ⊙кдОта | nnes * |           |                |
| Add to S          | Substances list |        |        |           |                |

| Substances Li         | st           |  |   |          |            |            |              |
|-----------------------|--------------|--|---|----------|------------|------------|--------------|
| Delete selecte        | d substances |  |   |          |            |            |              |
|                       |              |  |   |          |            |            |              |
| Berth/Berth<br>Group: | Find         |  | * |          |            |            |              |
|                       |              |  |   | (i) heln | contact us | disclaimer | customer ter |

Start by clicking the **Find** button to select the UN number for the high hazard dangerous cargo.

331

#### Find UN Number

**UN Number:** 

|               | UNNo | Variant | Variant Text                              | Amend-<br>ment<br>Number | Class | Sub<br>Risk | Proper Shipping Name                                                                                        | Packing<br>Group      |
|---------------|------|---------|-------------------------------------------|--------------------------|-------|-------------|----------------------------------------------------------------------------------------------------|-----------------------|
| <u>Select</u> | 0004 | а       | Solid wetted.                             | 33                       | 1.1D  |             | AMMONIUM PICRATE                                                                                            |                       |
| <u>Select</u> | 0004 | b       | Solid dry, other than powder.             | 33                       | 1.1D  |             | AMMONIUM PICRATE                                                                                            |                       |
| <u>Select</u> | 0004 | С       | Solid dry powder.                         | 33                       | 1.1D  |             | AMMONIUM PICRATE                                                                                            |                       |
| <u>Select</u> | 0005 |         |                                           | 33                       | 1.1F  |             | CARTRIDGES FOR WEAPONS                                                                                      |                       |
| <u>Select</u> | 0006 |         |                                           | 33                       | 1.1E  |             | CARTRIDGES FOR WEAPONS                                                                                      |                       |
| <u>Select</u> | 0007 |         |                                           | 33                       | 1.2F  |             | CARTRIDGES FOR WEAPONS                                                                                      |                       |
| <u>Select</u> | 0009 |         |                                           | 33                       | 1.2G  |             | AMMUNITION, INCENDIARY                                                                                      |                       |
| <u>Select</u> | 0010 |         |                                           | 33                       | 1.3G  |             | AMMUNITION, INCENDIARY                                                                                      |                       |
| <u>Select</u> | 0012 | а       | Cartridges for weapons, inert projectile. | 33                       | 1.48  |             | CARTRIDGES FOR WEAPONS, INERT PROJECTILE                                                                    |                       |
| <u>Select</u> | 0012 | b       | Cartridges, small arms.                   | 33                       | 1.48  |             | CARTRIDGES, SMALL ARMS                                                                                      |                       |
|               |      |         |                                           |                          |       |             | <u>First</u> 1 <u>2</u> <u>3</u> <u>4</u> <u>5</u> <u>6</u> <u>7</u> <u>8</u> <u>9</u> <u>10</u> <u>Nex</u> | <u>d&gt;&gt; Last</u> |

Search

Clear

Close

Type in the UN number, then click the **Search** button.

#### **Find UN Number**

| UN Number: | 331 |  |
|------------|-----|--|

|               | UNNo | Variant | Variant Text                                               | Amend-<br>ment<br>Number | Class | Sub<br>Risk | Proper Shipping Name G      | Packing<br>Group |
|---------------|------|---------|------------------------------------------------------------|--------------------------|-------|-------------|-----------------------------|------------------|
| <u>Select</u> | 0331 | а       | Explosive, blasting. Containing<br>ammonium compounds.     | 33                       | 1.5D  |             | EXPLOSIVE, BLASTING, TYPE B |                  |
| <u>Select</u> | 0331 | b       | Agent, blasting. Containing ammonium compounds.            | 33                       | 1.5D  |             | AGENT, BLASTING, TYPE B     |                  |
| <u>Select</u> | 03   |         | Explosive, blasting. Not containing<br>ammonium compounds. | 33                       | 1.5D  |             | EXPLOSIVE, BLASTING, TYPE B |                  |
| Select        | 0331 | d       | Agent, blasting. Not containing<br>ammonium compounds.     | 33                       | 1.5D  |             | AGENT, BLASTING, TYPE B     |                  |
|               |      |         |                                                            |                          |       |             |                             | 1                |
|               |      |         | Se                                                         | arch                     |       | Clea        | Close                       |                  |

A list of dangerous substances matching the UN number will appear.

Read the variant text which describes the subtle differences between dangerous cargo types for the UN number.

Make your choice by clicking "Select" heading which is located on the left.

| IMDG Informatio            | IMDG Information        |             |           |                |  |  |  |  |  |  |  |  |
|----------------------------|-------------------------|-------------|-----------|----------------|--|--|--|--|--|--|--|--|
| UNNo: Find                 | 0331                    | Class: 1.5D | Sub Risk: | Packing Group: |  |  |  |  |  |  |  |  |
| Proper Shipping<br>Name:   | EXPLOSIVE, BLASTING, TY | ΈΡΕ Β       |           |                |  |  |  |  |  |  |  |  |
| Storage Device:            | Container               |             |           |                |  |  |  |  |  |  |  |  |
| Net Explosive<br>Quantity: | 500 © Kg O              | Fonnes *    |           |                |  |  |  |  |  |  |  |  |
| Add to Substanc            | es list                 |             |           |                |  |  |  |  |  |  |  |  |

| Substances List          | t i i i i i i i i i i i i i i i i i i i |  |  |  |  |  |  |
|--------------------------|-----------------------------------------|--|--|--|--|--|--|
| Edit selected substances |                                         |  |  |  |  |  |  |
|                          |                                         |  |  |  |  |  |  |
| Berth/Berth<br>Group:    | Find                                    |  |  |  |  |  |  |
| Submit Request           | Cancel                                  |  |  |  |  |  |  |

Choose a **Storage Device**, then add the **Quantity**, (in Kg or Tonnes).

| IMDG Informa               | ntion             |               |           |                |
|----------------------------|-------------------|---------------|-----------|----------------|
| UNNo: Find                 | 0331              | Class: 1.5D   | Sub Risk: | Packing Group: |
| Proper Shippin<br>Name:    | IG EXPLOSIVE, BLA | STING, TYPE B |           |                |
| Storage Devic              | e: Container      | <b>•</b>      |           |                |
| Net Explosive<br>Quantity: | 500 G             | Kg O Tonnes * |           |                |
| Add to Substa              | inces list        |               |           |                |

| Substances Lis                                     | Substances List |  |  |  |  |  |  |  |  |  |
|----------------------------------------------------|-----------------|--|--|--|--|--|--|--|--|--|
| Edit selected substance Delete selected substances |                 |  |  |  |  |  |  |  |  |  |
|                                                    |                 |  |  |  |  |  |  |  |  |  |
| Berth/Berth<br>Group:                              | Find *          |  |  |  |  |  |  |  |  |  |

| Submit Request | Cancel |
|----------------|--------|

| IMDG Informa            | ntion      |                 |           |                |
|-------------------------|------------|-----------------|-----------|----------------|
| UNNo: Find              |            | Class:          | Sub Risk: | Packing Group: |
| Proper Shippir<br>Name: | ng         |                 |           |                |
| Storage Devic           | e:         |                 |           |                |
|                         |            |                 |           |                |
| Quantity:               |            | 🖲 Kg . C Tonnes |           |                |
| Add to Substa           | ances list |                 |           |                |

|   | Sub        | ubstances List |                    |      |                              |   |                 |                       |                         |                        |       |  |  |
|---|------------|----------------|--------------------|------|------------------------------|---|-----------------|-----------------------|-------------------------|------------------------|-------|--|--|
|   | 1          | UNNo           | Class<br>(Subrisk) | PG   | Proper Shipping Name         |   | Storage Device  | QTY                   | Ordinary<br>Berth Limit | Special<br>Berth Limit | Ĩ     |  |  |
|   |            | 0331           | 1.5D               |      | EXPLOSIVE, BLASTING, TYPE B  |   | Container       | 500 Kg NEQ            |                         |                        |       |  |  |
|   |            |                |                    |      |                              |   |                 |                       |                         |                        | 1     |  |  |
|   | E          | dit sele       | ected subs         | tanc | e Delete selected substances |   | Specific condit | ions for this cargo m | ay be stipulated        | by Fremantle           | Ports |  |  |
| Г | _          |                | -                  |      |                              |   |                 |                       |                         |                        |       |  |  |
|   | Ber<br>Gro | th/Bert<br>up: | h F                | ind  |                              | * |                 |                       |                         |                        |       |  |  |
| [ | Sub        | mit Re         | quest              | Cano | el                           |   |                 |                       |                         |                        |       |  |  |

Check that the cargo information in the Substance List is correct.

If you tick this box, you'll have the option to **Edit** or **Delete** the entry.

Submit Request

Cancel

| IMDG Informatio          | on      |        |           |                |
|--------------------------|---------|--------|-----------|----------------|
| UNNo: Find               |         | Class: | Sub Risk: | Packing Group: |
| Proper Shipping<br>Name: |         |        |           |                |
| Storage Device:          |         | ×      |           |                |
| Quantity:                |         | s      |           |                |
| Add to Substanc          | es list |        |           |                |

| -                                                                                                    | Subs          | tance        | es List            |     |                             |          |        |                  |                         |                        |   |
|----------------------------------------------------------------------------------------------------|---------------|--------------|--------------------|-----|-----------------------------|----------|--------|------------------|-------------------------|------------------------|---|
|                                                                                                    | ι             | JNNo         | Class<br>(Subrisk) | PG  | Proper Shipping Name        | Storage  | Devico | e QTY            | Ordinary<br>Berth Limit | Special<br>Berth Limit | Ē |
|                                                                                                    | <b>v</b> (    | )331         | 1.5D               |     | EXPLOSIVE, BLASTING, TYPE B | Containe | r      | 500 Kg NEQ       |                         |                        |   |
|                                                                                                    |               |              |                    |     |                             |          |        |                  |                         |                        | 1 |
| Edit selected substance         Delete selected substances         Specific conditions for this cargo matrix |               |              |                    |     |                             |          |        | may be stipulate | d by Fremantle          | Ports                  |   |
| _                                                                                                    |               |              |                    |     |                             |          |        |                  |                         |                        |   |
|                                                                                                    | Berti<br>Grou | h/Bert<br>p: | h F                | ind |                             | *        |        |                  |                         |                        |   |

Use the **Find** button and duplicate these steps if you need to add other high hazard dangerous cargoes to the substance list.

| Substances List        |                                         |                   |                          |                         |                        |       |
|------------------------|-----------------------------------------|-------------------|--------------------------|-------------------------|------------------------|-------|
| UNNo Class<br>(Subris  | PG Proper Shipping Name<br>k)           | Storage Device    | QTY                      | Ordinary<br>Berth Limit | Special<br>Berth Limit | Ĩ     |
| 🗖 0331 1.5D            | EXPLOSIVE, BLASTING, TYPE B             | Container         | 500 Kg NEQ               | 0.8 T                   |                        | Y     |
|                        |                                         |                   |                          |                         |                        | 1     |
| Edit selected su       | ubstance Delete selected substances     | Specific condit.  | ions for this cargo ma   | ay be stipulated        | l by Fremantle I       | Ports |
|                        |                                         |                   |                          |                         |                        |       |
| Berth/Berth<br>Group:  | Find No.11 NQ                           |                   |                          |                         |                        |       |
|                        |                                         |                   |                          |                         |                        |       |
| <b>Request Details</b> |                                         |                   |                          |                         |                        |       |
| ETA:                   | 25/07/2007 (dd/mm/yyyy) Ship Name: Find |                   | Inw                      | ard Voyage No:          |                        |       |
| Applicant Details      |                                         |                   |                          |                         |                        |       |
| Name:                  | Rhett Winter                            | Contact phone: 01 | 23 456 789               |                         |                        |       |
| Company:               | Barwil Agencies Australia Pty Ltd       | Contact email: rw | /inter@fremantleports.co | m.au                    |                        |       |
| Submit Request         | Cancel                                  |                   |                          |                         |                        |       |

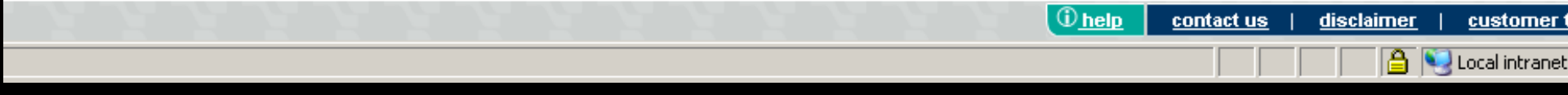

When you've finished adding high hazard dangerous cargoes to the substance list, use this **Find** button to select which berth you'd like to use.

| Substances List        |            |                          |              |      |                |                     |                         |                        |          |
|------------------------|------------|--------------------------|--------------|------|----------------|---------------------|-------------------------|------------------------|----------|
| UNNo Class<br>(Subrist | PG<br>k)   | Proper Ship              | ping Name    |      | Storage Devic  | æ QTY               | Ordinary<br>Berth Limit | Special<br>Berth Limit | Ĩ        |
| 🗖 0331 1.5D            | EXF        | LOSIVE, BLASTING, TYPE B |              |      | Container      | 500 Kg NEQ          | 0.8 T                   |                        |          |
| Edit selected su       | bstance    | Delete selected subs     | ances        |      | Specific cond  | litions for this ca | rgo may be stipulated   | l by Fremantle         | e Ports  |
| Berth/Berth<br>Group:  | Find       | No.11 NQ                 |              |      |                |                     |                         |                        |          |
| Request Details        |            |                          |              |      |                |                     |                         |                        |          |
| ETA:                   | 25/07/200  | 7 (dd/mm/yyyy)           | Ship Name: F | Find |                |                     | Inward Voyage No:       |                        |          |
| Applicant Details      |            |                          |              |      |                |                     |                         |                        |          |
| Name:                  | Rhett Wint | er                       |              |      | Contact phone: | 0123 456 789        |                         |                        |          |
| Company:               | Barwil Ag  | encies Australia Pty Ltd |              |      | Contact email: | rwinter@fremantlep  | orts.com.au             |                        |          |
| Submit Request         | Cancel     |                          |              |      |                |                     |                         |                        |          |
|                        |            |                          |              |      |                |                     |                         |                        |          |
|                        |            |                          |              |      |                | (i) help            | contact us   disc       | laimer   cu            | stomer 1 |

🔒 😒 Local intranet

At this point at least one red box (with a white "Y" inside), should appear on the right, next to an item that requires permission. If a red box does NOT appear, then the **Submit Request** button will remain inactive, because permission is NOT required for the item/s you've listed.

| Substances List        |                                   |                 |                   |                          |                         |                        |            |
|------------------------|-----------------------------------|-----------------|-------------------|--------------------------|-------------------------|------------------------|------------|
| UNNo Class<br>(Subrist | PG Proper S<br><)                 | hipping Name    | Storage Device    | QTY                      | Ordinary<br>Berth Limit | Special<br>Berth Limit | H          |
| 🗖 0331 1.5D            | EXPLOSIVE, BLASTING, TY           | ΡEΒ             | Container         | 500 Kg NEQ               | 0.8 T                   |                        | Y          |
| Edit selected su       | bstance Delete selected s         | ıbstances       | Specific condit   | ions for this cargo ma   | ay be stipulated        | l by Fremantle I       | 1<br>Ports |
|                        |                                   |                 |                   |                          |                         |                        |            |
| Berth/Berth<br>Group:  | Find No.11 NQ                     |                 |                   |                          |                         |                        |            |
|                        |                                   |                 |                   |                          |                         |                        |            |
| Request Details        |                                   |                 |                   |                          |                         |                        |            |
| ETA:                   | 25/07/2007 (dd/mm/yyyy)           | Ship Name: Find |                   | Inw                      | ard Voyage No:          |                        | ]          |
| Applicant Details      |                                   |                 |                   |                          |                         |                        |            |
| Name:                  | Rhett Winter                      |                 | Contact phone: 01 | 23 456 789               |                         |                        |            |
| Company:               | Barwil Agencies Australia Pty Ltd |                 | Contact email: rv | vinter@fremantleports.co | m.au                    |                        | 5          |
| Submit Request         | Cancel                            |                 |                   |                          |                         |                        |            |

| <br>() <u>help</u> | <u>contact us</u> | Т | <u>disclaimer</u> | - 1 | customer       |   |
|--------------------|-------------------|---|-------------------|-----|----------------|---|
|                    |                   |   |                   | 9   | Local intranet | t |

Enter an expected **ETA**, then a **contact phone number**.

| Substances List        |                                         |                   |                           |                         |                        |        |
|------------------------|-----------------------------------------|-------------------|---------------------------|-------------------------|------------------------|--------|
| UNNo Class<br>(Subrisl | PG Proper Shipping Name<br>k)           | Storage Device    | QTY                       | Ordinary<br>Berth Limit | Special<br>Berth Limit |        |
| 🗖 0331 1.5D            | EXPLOSIVE, BLASTING, TYPE B             | Container         | 500 Kg NEQ                | 0.8 T                   |                        | Y<br>1 |
| Edit selected su       | bstance Delete selected substances      | Specific condit   | ions for this cargo ma    | ay be stipulated        | l by Fremantle Po      | orts   |
| Berth/Berth<br>Group:  | Find No.11 NQ                           |                   |                           |                         |                        |        |
| Request Details        |                                         |                   |                           |                         |                        |        |
| ETA:                   | 25/07/2007 (dd/mm/yyyy) Ship Name: Find |                   | Inwa                      | ard Voyage No:          |                        |        |
| Applicant Details      |                                         |                   |                           |                         |                        |        |
| Name:                  | Rhett Winter                            | Contact phone: 01 | 23 456 789                |                         |                        |        |
| Company:               | Barwil Agencies Australia Pty Ltd       | Contact email: rv | vinter@fremantleports.com | m.au                    |                        | ]      |
| Submit Request         | Cancel                                  |                   |                           |                         |                        |        |

| () <u>help</u> | <u>contact us</u> | T | <u>disclaimer</u> | Т | <u>customer (</u> |
|----------------|-------------------|---|-------------------|---|-------------------|
|                |                   |   |                   | ٩ | ocal intranet     |

Check your information, then click the Submit Request button located in the bottom, left-hand corner.

| IMDG Information                                                                                                    |                                               |                         |                          |
|----------------------------------------------------------------------------------------------------|-----------------------------------------------|-------------------------|--------------------------|
| UNNo: Find Class:                                                                                                    | Sub Risk:                                     | Packing Gr              | oup:                     |
| Proper Shipping<br>Name:                                                                                             |                                               |                         |                          |
| Storage Device:                                                                                                    |                                               |                         |                          |
| Microsoft Internet Explorer                                                                                          |                                               | ×                       |                          |
| Quantity:         The request can not be accessed after it has been subr           Add to Substances list         OK | nitted. Please print the request for your own | records.                |                          |
| Substances List                                                                                                    | -                                             |                         |                          |
| UNNo Class PG Proper Shipping Name<br>(Subrisk)                                                                      | Storage Device QTY                            | Ordinary<br>Berth Limit | Special 📰<br>Berth Limit |
| 0331 1.5D EXPLOSIVE, BLASTING, TYPE B                                                                                | Container 500 Kg NEQ                          | 0.8 T                   | Y                        |
| Edit selected substance Delete selected substances                                                                   | Specific conditions for this cargo n          | nay be stipulated       | 1 by Fremantle Ports     |
|                                                                                                    |                                               |                         |                          |

| Berth/Berth<br>Group: | Find | No.11 NQ |  |
|-----------------------|------|----------|--|
| oroup.                |      |          |  |

**Request Details** 

A message will appear suggesting that you print a copy of the application for your own records, because you won't be able to access it in the future. Click OK.

| Proper Shipping<br>Name: |               |
|--------------------------|---------------|
| Storage Device:          |               |
| Quantity:                | 🕼 Kg 🌘 Tonnes |
| Add to Substance         | es list       |

| Su | bstanc   | es List            |      |                              |                |                    |                         |                        |       |
|----|----------|--------------------|------|------------------------------|----------------|--------------------|-------------------------|------------------------|-------|
|    | UNNo     | Class<br>(Subrisk) | PG   | Proper Shipping Name         | Storage Device | QTY                | Ordinary<br>Berth Limit | Special<br>Berth Limit | Ĩ     |
|    | 0331     | 1.5D               |      | EXPLOSIVE, BLASTING, TYPE B  | Container      | 500 Kg NEQ         | 0.8 T                   |                        | Y     |
|    |          |                    |      |                              |                |                    |                         |                        | 1     |
|    | Edit sel | ected subs         | tanc | e Delete selected substances | Specific condi | tions for this car | go may be stipulate     | d by Fremantle         | Ports |

| Porth/Porth - |     |          |  |
|---------------|-----|----------|--|
| Berm/Berm Fir | ind | No 11 NQ |  |
| Group:        |     |          |  |

| <b>Request Details</b> |                                   |                 |                               |
|------------------------|-----------------------------------|-----------------|-------------------------------|
| ETA:                   | 25/07/2007 (dd/mm/yyyy)           | Ship Name: Find | Inward Voyage No:             |
| Applicant Details      |                                   |                 |                               |
| Name:                  | Rhett Winter                      | Contact phone:  | 0123 456 789                  |
| Company:               | Barwil Agencies Australia Pty Ltd | Contact email:  | rwinter@fremantleports.com.au |
| Print                  |                                   |                 |                               |

(1) <u>help</u>

<u>contact us</u>

<u>disclaimer</u>

<u>customer</u> (

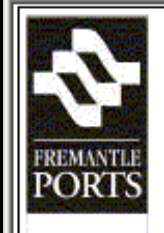

### voyager

Request For Permission 15/06/2007 14:30 **Request Details** ETA: 25/07/2007 Inward Voyage No: Ship Name: Berth/Berth Group: No.11 NQ **Applicant Details** Name: Rhett Winter Contact phone: 0123 456 789 Company: Barwil Agencies Australia Pty Ltd Contact email: rwinter@fremantleports.com.au Substances List PG Proper Shipping Name Storage Device UNNo Class QTY Ordinary Ē Special (Subrisk) Berth Limit Berth Limit EXPLOSIVE, BLASTING, TYPE B Y 0331 1.5D Container 500 Kg NEQ 0.8 T Specific conditions for this cargo may be stipulated by Fremantle Ports Print Close

The print preview window will now appear. Click the **Print** button to print a hard copy of the application form.

The following Request for Permission for the Port of Fremantle has been assessed and permission is granted subject to the conditions specified.

Permission No: 94

Request Details

Berth / Berth Group : No.11 NQ ETA : 25/07/2007 Ship Name : Inward Voyage No : Applicant Name : Rhett Winter Applicant Company : Barwil Agencies Australia Pty Ltd Applicant Phone : 0123 456 789 Applicant Email : rwinter@fremantleports.com.au

Request Status

Allocated To Berth Operation : No

Permission Conditions:

The transport and handling of dangerous goods must comply with Australian Standard AS3846-2005. A 24 hour specialist advice contact phone number must be made available for the dangerous cargo. AMSA Organisation must be immediately advised of your intention to import this substance. On completing of loading, the loaded ship or vehicle shall depart from the port area as soon as is reasonably practicable. The ship's engines and ancillary equipment shall be kept ready at all times, so that the ship can leave the berth at short notice. When more than 100kg of explosives (excluding 1.4) is loaded or unloaded in a port area, a shipper's or consignee's representative shall be present who, if any incident develops, has access to expert technical advice. The ship shall be berthed in a direction that will allow the quickest departure from the berth in an emergency. The dangerous goods shall be delivered to the berth within 12h of being loaded on a vessel and they shall be removed from the berth within 12h of being unloaded from a vessel. Road vehicles carrying explosives (excluding 1.4S) shall be at least 100m apart while waiting to load a ship. Repairs involving hot work is prohibited on the ship or on the berth whilst explosives (excluding 1.4S) are being transported or handled. Explosives (except Division 1.4) shall not be brought to a berth for loading onto a ship unless the ship is ready to receive them. The handling of explosives, once commenced, shall proceed without delay or interruption, except during electrical storms.

Substances List

UNNo: 0331 Class (Sub Risk): 1.5D PG: Proper Shipping Name: EXPLOSIVE, BLASTING, TYPE B Storage Device: Container Quantity: 500 Kg NEQ Ordinary Berth Limit: 0.8 T Special Berth Limit: Permission Required: Y

Once approval has been granted, you will receive an email of confirmation, usually within two working days.

The following Request for Permission for the Port of Fremantle has been assessed and permission is granted subject to the conditions specified.

Request No : 94

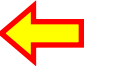

Request Details

Berth / Berth Group : No.11 NQ Another ETA : 25/07/2007 Ship Name : Inward Voyage No : Applicant Name : Rhett Winter Applicant Company : Barwil Agencies Australia Pty Ltd Applicant Phone : 0123 456 789 Applicant Email : rwinter@fremantleports.com.au

Request Status

Allocated To Berth Operation : No

Permission Conditions:

Pay particular attention to the Permission Number, because you will need to quote this number in another form in the Notification process.

The transport and handling of dangerous goods must comply with Australian Standard AS3846-2005. A 24 hour specialist advice contact phone number must be made available for the dangerous cargo. AMSA Organisation must be immediately advised of your intention to import this substance. On completing of loading, the loaded ship or vehicle shall depart from the port area as soon as is reasonably practicable. The ship's engines and ancillary equipment shall be kept ready at all times, so that the ship can leave the berth at short notice. When more than 100kg of explosives (excluding 1.4) is loaded or unloaded in a port area, a shipper's or consignee's representative shall be present who, if any incident develops, has access to expert technical advice. The ship shall be berthed in a direction that will allow the quickest departure from the berth in an emergency. The dangerous goods shall be delivered to the berth within 12h of being loaded on a vessel and they shall be removed from the berth within 12h of being unloaded from a vessel. Road vehicles carrying explosives (excluding 1.4S) shall be at least 100m apart while waiting to load a ship. Repairs involving hot work is prohibited on the ship or on the berth whilst explosives (excluding 1.4S) are being transported or handled. Explosives (except Division 1.4) shall not be brought to a berth for loading onto a ship unless the ship is ready to receive them. The handling of explosives, once commenced, shall proceed without delay or interruption, except during electrical storms.

Substances List

UNNo: 0331 Class (Sub Risk): 1.5D PG: Proper Shipping Name: EXPLOSIVE, BLASTING, TYPE B Storage Device: Container Quantity: 500 Kg NEQ Ordinary Berth Limit: 0.8 T Special Berth Limit: Permission Required: Y

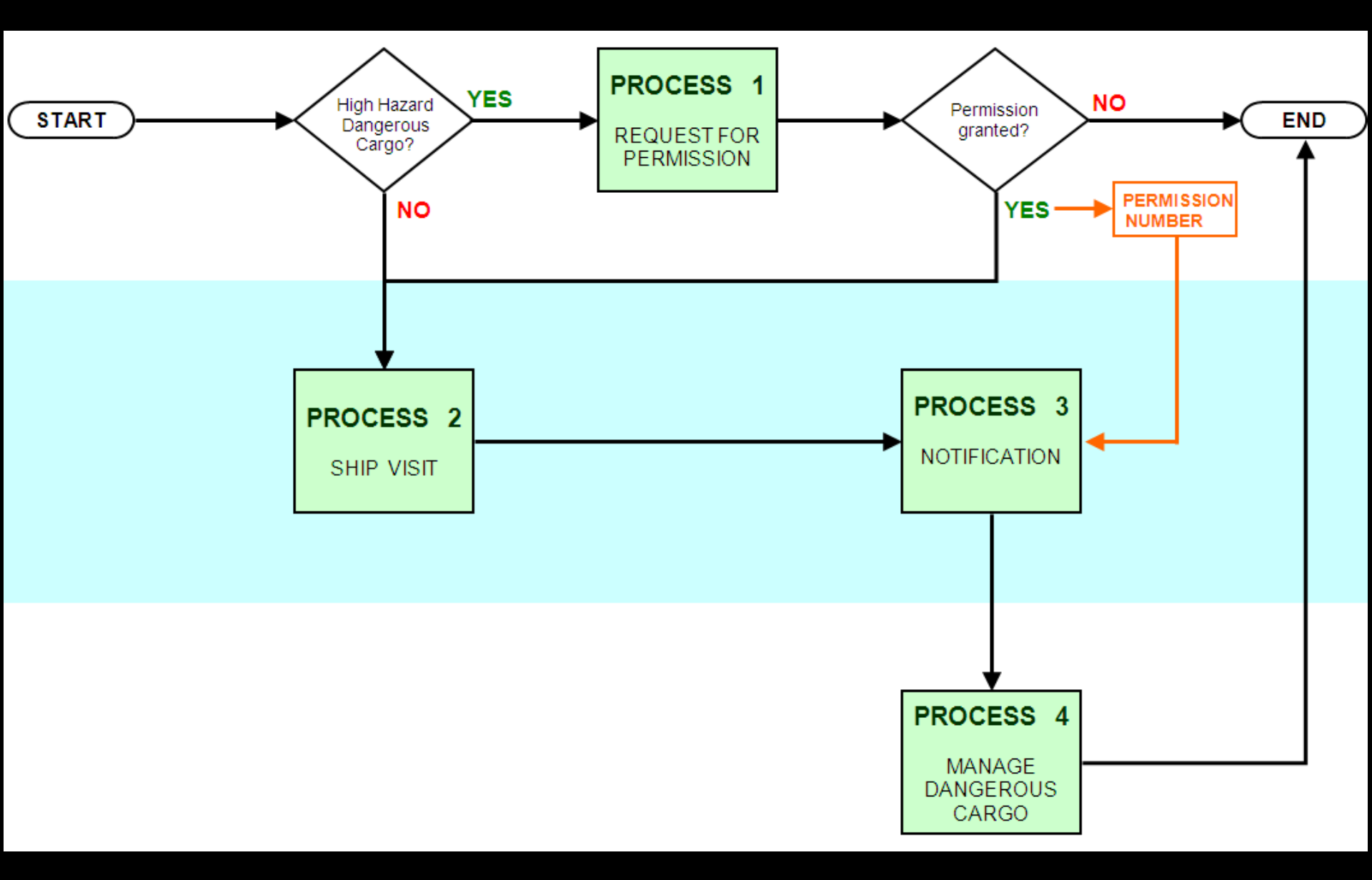

This diagram illustrates how the Permission Number that was issued via email when permission was granted, will be needed in the Notification process, which is covered in presentation number 3.

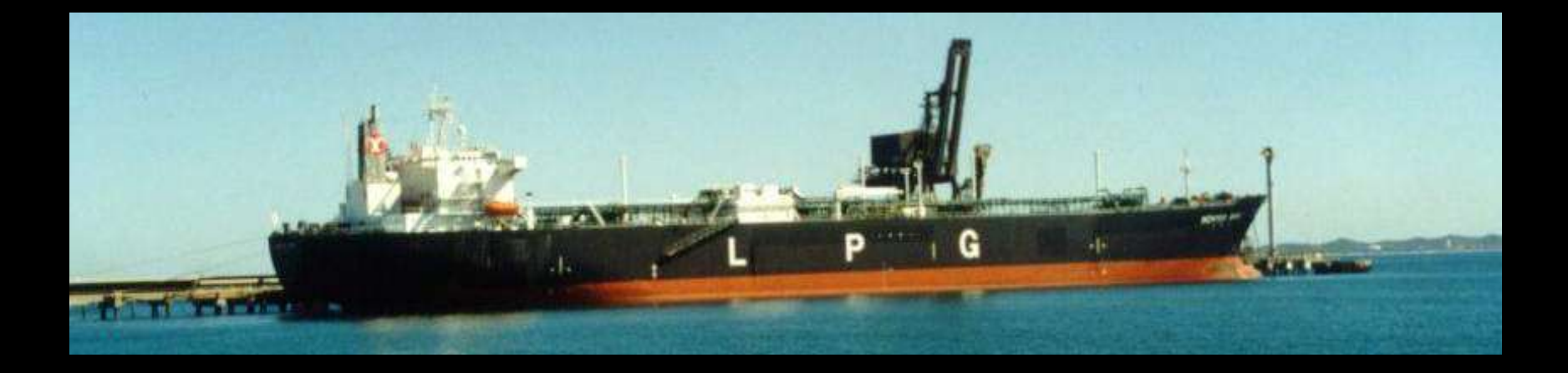

The Dangerous Cargo Officer receives and processes each of the Request for Permission forms.

Approval is usually advised within two working days.

As much notice as possible should be given, prior to the shipping of high hazard dangerous cargoes.

If you have any questions, then please call our **Dangerous Cargo Officer** on (08) 9430 3367.

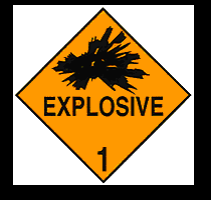

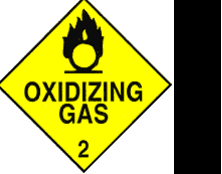

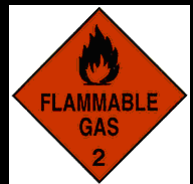

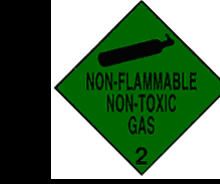

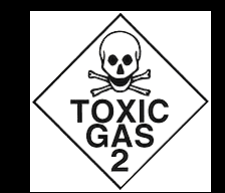

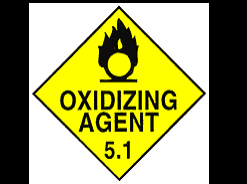

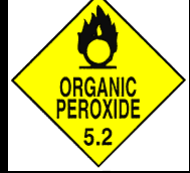

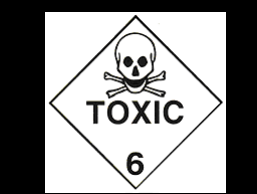

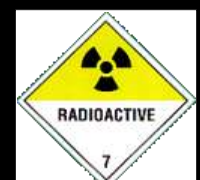

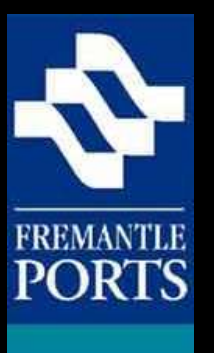

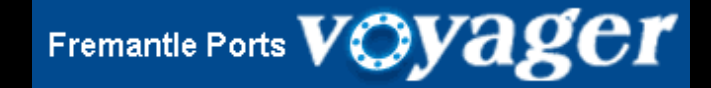

# THE END

There are three presentations in this series, which you should view in order. Presentation number 3 illustrates how to submit a Notification form over the Internet.